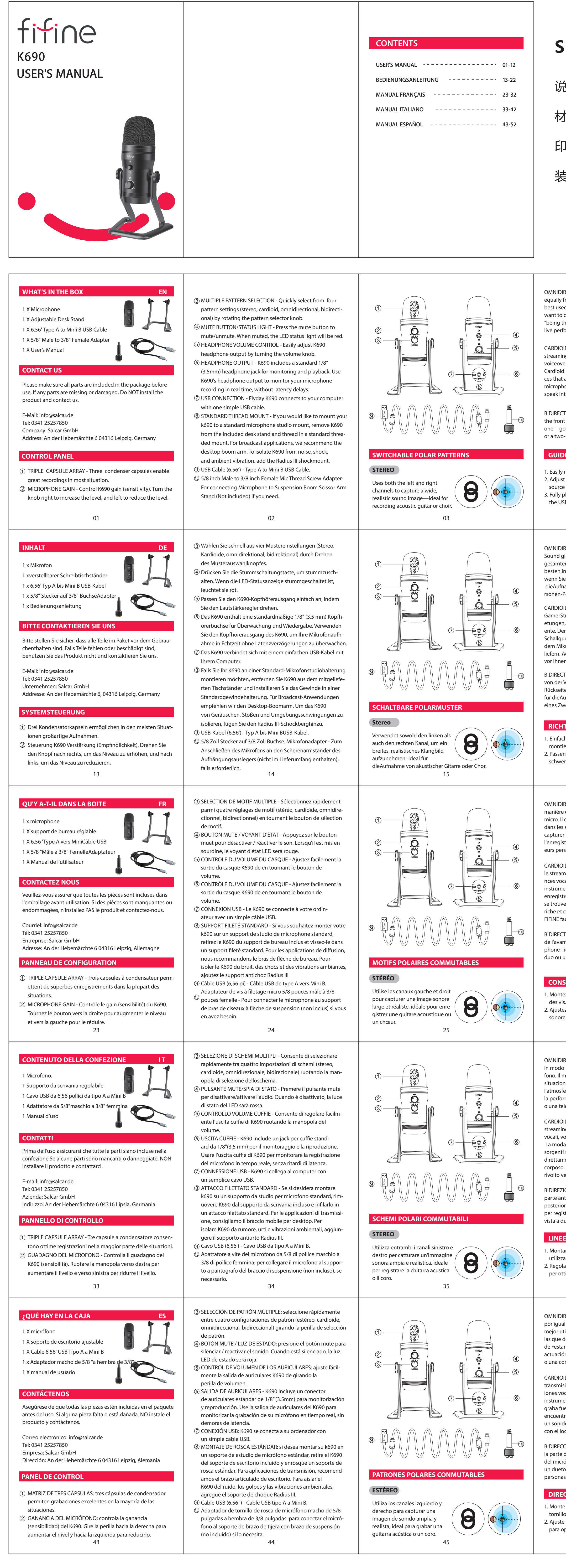

## SIZE:97x142mm

说明书: 封面封底共56P小册子

材质:铜版纸

- 印刷颜色:四色印刷
- 装订方式:骑马钉

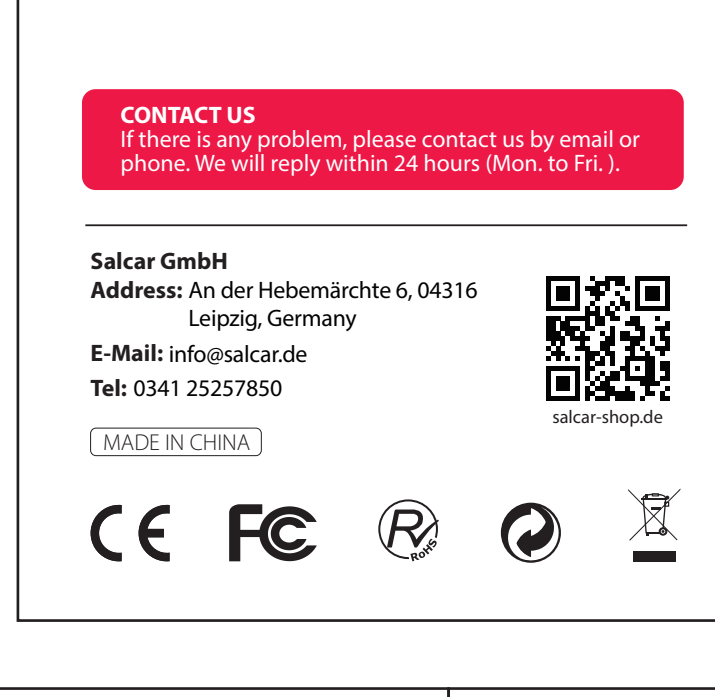

封底

| <text><text><text><text></text></text></text></text>                                                                                                    | <text><section-header><text><text><text><section-header><section-header><text><text></text></text></section-header></section-header></text></text></text></section-header></text>                                                                                                    | <text><text><section-header><text><text><text><text><text><text><text><text><text><text><text></text></text></text></text></text></text></text></text></text></text></text></section-header></text></text>                                                                                                    | <text><text><image/><text><image/><image/><image/></text></text></text>                                                                                                    | <text><text><image/><image/><image/></text></text>                                                                                                    | <list-item><list-item><list-item><list-item><list-item><list-item><text></text></list-item></list-item></list-item></list-item></list-item></list-item>                                               | <section-header><text><text><text><list-item><text></text></list-item></text></text></text></section-header>                                                                                                    |
|----------------------------------------------------------------------------------------------------|----------------------------------------------------------------------------------------------------|----------------------------------------------------------------------------------------------------|----------------------------------------------------------------------------------------------------|----------------------------------------------------------------------------------------------------|----------------------------------------------------------------------------------------------------|----------------------------------------------------------------------------------------------------|
| <text><text><text><text><text><text></text></text></text></text></text></text>                                                                                                    | <list-item><list-item><list-item><section-header><section-header><section-header><section-header><text></text></section-header></section-header></section-header></section-header></list-item></list-item></list-item>                                                               | <text><text><section-header><section-header><section-header><text></text></section-header></section-header></section-header></text></text>                                                                                                    | <section-header><section-header><list-item><list-item><list-item><list-item><list-item><list-item><list-item></list-item></list-item></list-item></list-item></list-item></list-item></list-item></section-header></section-header>                                                                                | <list-item><list-item><list-item><text><text><text><text><section-header><text></text></section-header></text></text></text></text></list-item></list-item></list-item>                                                                                                    | <text><text><text><text></text></text></text></text>                                                                                                    | <ul> <li>II-Ausgang Audio vom Computer.</li> <li>1) Manuelle Bedienung vom Ausgang von "Real<br/>Audio"unter "Playback".</li> <li>2) Klicken Sie auf Mikrofon "FIFINE K690 Mikrofo<br/>-"Listen"-klicken Sieauf "Hören Sie auf diesesGer<br/>3)Klicken Sie beimLautsprecherder verwendet v<br/>chaften"-"Ebenen", ziehen Sie die Fortschrittsleis<br/>Lautstärke der Ausgabe anzupassen.</li> <li>Hinweis (Anwendbar für MAC und Windows):</li> <li>1. Wenn der Computer angibt, dass er USB-Gerä<br/>zieren kann, starten Sie den Computer neu ur<br/>das Mikrofon wieder an den hinteren USB-Ans<br/>Computers an.</li> <li>Wenn das Mikrofon erkannt wird, aber kein To<br/>überprüfen Sie bitte, ob der Systemsound stu</li> <li>Wenn das Mikrofon erkannt wird, aber kein To<br/>und Ihr PC unter Windows 10 läuft, gehen Sie<br/>ungen &gt; Datenschutz &gt; Mikrofon und klicken<br/>zulassen", um auf das Mikrofon zuzugreifen", o<br/>Ihren PC neu.</li> </ul>                                                                                                    |
| <text><text><text><text><text><text></text></text></text></text></text></text>                                                                                                    | <list-item><list-item><list-item><list-item><section-header><section-header><section-header><section-header><text><text><text><text></text></text></text></text></section-header></section-header></section-header></section-header></list-item></list-item></list-item></list-item> | <list-item><list-item><list-item><text><text><text><text><text><text><text><text><text></text></text></text></text></text></text></text></text></text></list-item></list-item></list-item>                                                                                                    | <section-header><section-header><section-header><list-item><list-item><list-item><list-item><list-item><list-item><list-item><list-item></list-item></list-item></list-item></list-item></list-item></list-item></list-item></list-item></section-header></section-header></section-header>                        | <list-item><list-item><list-item><list-item><text><text><text><section-header><section-header><text></text></section-header></section-header></text></text></text></list-item></list-item></list-item></list-item>                                                                                                    | <list-item><list-item><list-item><list-item><text><text><section-header><list-item><list-item></list-item></list-item></section-header></text></text></list-item></list-item></list-item></list-item> | <ul> <li>II-Sortie audio de l'ordinateur.</li> <li>1) Sortie de commande manuelle de «Realtek H<br/>Audio» sous «Lecture».</li> <li>2) Cliquez sur Microphone «Microphone FIFINE<br/>«Propriétés» - «Écouter» - cliquez sur «Écouter co<br/>«Appliquer»</li> <li>3) Cliquez sur le haut-parleur utilisé - «Propriété<br/>faites glisser la barre de progression pour régler<br/>sortie.</li> <li>Remarque: (Applicable pour MAC et Windows)</li> <li>1. Si l'ordinateur vous demande qu'il ne parvien<br/>les périphériques USB, redémarrez l'ordinateu<br/>le microphone sur un autre port USB.</li> <li>2. Si le micro est reconnu mais qu'aucun son ne<br/>vérifier si le son du système est coupé et si vo<br/>le contrôle du volume du microphone au min<br/>vous que la LED est allumée en vert pour indi<br/>microphone est allumé.</li> <li>3. Cliquez sur «Écouter cet appareil» lorsque vou<br/>logiciel d'enregistrement ou de chat (Skype),<br/>parler en duo.</li> <li>4. Si le micro est reconnu mais qu'aucun son ne<br/>ordinateur exécute Windows 10, accédez à pa<br/>dentialité&gt; microphone et cliquez sur Autoris<br/>à accéder au microphone sur ON, puis redémare</li> </ul>                 |
| DIREZIONALE Raccoglie il suono<br>do uniforme da tutto il micro-<br>ll miglior utilizzo avviene nelle<br>ioni in cui si desidera catturare<br>osfera di "esserci", come registrare<br>formance dal vivo di una band, un podcast di più persone<br>teleconferenza.<br>IOIDE Perfetto per podcast,<br>ming di giochi, performance<br>voci fuori campo e strumenti.<br>odalità cardioide registra<br>nti sonore che si trovano<br>amente davanti al microfono, offrendo un suono ricco e<br>so. Assicurarsi di parlare nel microfono con il logo FIFINE<br>to verso di sé.<br>ZZIONALE Registra sia dalla<br>anteriore che da quella<br>riore del microfono, ideale<br>gistrare un duetto o un'inter-<br>a due persone.<br><b>ELECUDA PER L'USO</b><br>Intare semplicemente il microfono K690 sul supporto<br>izzando le viti.<br>polare e ruotare il microfono in relazione alla sorgente sonora<br>ottimizzare la qualità del suono. | <list-item><list-item><list-item><list-item><section-header><section-header><section-header><section-header><text><text><text><text></text></text></text></text></section-header></section-header></section-header></section-header></list-item></list-item></list-item></list-item> | da 3,5 mm del microfono, è possibile sentire subito la pro-<br>pria voce, non è necessario accedere adalcun software di<br>registrazione (sistemi AppleMacintosh) o fare clic su "<br>ascolta questo dispositivo". (Sistemi Windows). Tuttavia sarà<br>necessario selezionare "FIFINE K690 Microphone" come<br>dispositivo di output predefinito se si desidera ascoltare<br>l'audio del computer dal computer.<br><b>1.</b> Se quando si collega completamente l'auricolare alla base<br>del microfono non si sente alcun suono o la qualità del<br>suono non è buona, accedere alle impostazioni del suono,<br>scegliere la pagina di riproduzione, verificare facendo clic<br>su "Microfono FIFINE K690" - "Proprietà" - "Livelli". assicurarsi<br>che l'altoparlante e il microfono siano attivi nella scheda dei<br>livelli.<br><b>DATI TECNICI</b><br>Potenza richiesta/Consumo: 5V 80 mA-150 mA<br>Frequenza di campionamento: 48kHz<br>Velocità in bit: 16 bit<br>Capsule: 3 capsule a condensatore da 14 mm prodotte da Fifine<br>Diagramma polare: stereo, cardioide, omnidirezionale,<br>bidirezionale<br>Risposta in frequenza: 20Hz – 20kHz<br>Sensibilità: -45 ±3dB (a 1 kHz).<br>Rapporto S/N: 65dB<br>Max.SPL: 130dB | <section-header><section-header><list-item><list-item><list-item><list-item><list-item><list-item><list-item></list-item></list-item></list-item></list-item></list-item></list-item></list-item></section-header></section-header>                                                                                | <list-item><ul> <li>1) La musica di sistema si interrompe improvvisamente una volta collegato il microfono al compute.</li> <li>2) Quando si usa il microfono in una chat vocale o in una videochiamata gli altri possono sentire ma non si riesce a sentire loro.</li> <li>3) Non viene emesso alcun suono in uscita dal computer quando si ascolta la riproduzione della registrazione.</li> <li>Tuttavia non è possibile monitorare il microfono in questa situazione, a meno che non si avvii un'app di registrazione e si scelga la funzione di monitoraggio dell'app.</li> <li>NOTA: Se il Mac dispone di una sola porta USB C, per effettuare la connessione sarà necessario un adattatore da tipo C a USB femmina originale Apple. Questo adattatore non è incluso. In tal caso, per prima cosa, collegare l'adattatore USB al Mac, quindi collegare il microfono con l'adattatore.</li> <li>Windows</li> <li>1. Impostazioni di input.</li> <li>Collegare il cavo USB al computer. L'indicatore LED diventerà immediatamente verde, ad indicare che il microfono è in funzione. (Se il LED è rosso, premere il pulsante di disattivazione dell'audio per far passare la spia a verde).</li> <li>1) Fare clic con il pulsante destro del mouse sull'icona dell'altoparlante nella parte inferiore destra dello schermo. Fare clic su "Suoni".</li> </ul></list-item> | <list-item><list-item><text><text><text><text></text></text></text></text></list-item></list-item>                                                                                                    | <ul> <li>II-Output II audio dal computer.</li> <li>1) Azionare manualmente l'uscita da "Realtek H<br/>Audio" in "Riproduzione".</li> <li>2) Fare clic su Microfono "Microfono FIFINE K690<br/>"Ascolto", fare clic su "Ascolta questo dispositivo<br/>3) Fare clic sull'altoparlante in uso - "Proprietà" -<br/>inare la barra di avanzamento per regolare il vol<br/>Nota: (applicabile per MAC e Windows)</li> <li>1. Se il computer indica di non essere in grado c<br/>dispositivi USB, riavviarlo e ricollegare il micro<br/>porta USB.</li> <li>2. Se il microfono viene riconosciuto ma non vie<br/>suono, controllare se il suono di sistema è disa<br/>impostato al minimo il controllo del volume s<br/>Assicurarsi che il LED sia acceso, il colore verd<br/>microfono è acceso.</li> <li>3. Fare clic su "Ascolta questo dispositivo" quana<br/>software di registrazione o per chat (Skype), a<br/>sentirà parlare come in un duetto.</li> <li>4. Se il microfono viene riconosciuto ma non vie<br/>suono e il sistema operativo in esecuzione sul<br/>Windows 10, andare su impostazioni &gt; privac<br/>attivare "Consenti alle app di accedere al micr<br/>riavviare.</li> </ul>                      |
| <text><text><text><text><text><text></text></text></text></text></text></text>                                                                                                    | <list-item><list-item><list-item><section-header><section-header><section-header><section-header><section-header><section-header></section-header></section-header></section-header></section-header></section-header></section-header></list-item></list-item></list-item>          | <text><text><section-header><text><text><text><text><text><text><text><text><text></text></text></text></text></text></text></text></text></text></section-header></text></text>                                                                                                    | <section-header><section-header><section-header><list-item><list-item><list-item><list-item><list-item><list-item><list-item><list-item><list-item></list-item></list-item></list-item></list-item></list-item></list-item></list-item></list-item></list-item></section-header></section-header></section-header> | <list-item><list-item><list-item><list-item><text><text><text><section-header><section-header><text></text></section-header></section-header></text></text></text></list-item></list-item></list-item></list-item>                                                                                                    | <list-item><list-item><list-item><list-item><text><text><section-header><list-item><list-item></list-item></list-item></section-header></text></text></list-item></list-item></list-item></list-item> | <ul> <li>II-Salida de audio desde la computadora.</li> <li>1) Salida de operación manual de «Realtek High<br/>Audio» en «Reproducción».</li> <li>2) Haga clic en Micrófono «Micrófono FIFINE K6<br/>ades» - «Escuchar» - haga clic en «Escuchar este<br/>«Aplicar»</li> <li>3) Haga clic en el altavoz que se está utilizando<br/>es» - «niveles», arrastre la barra de progreso para<br/>volumen de salida</li> <li>Nota: (aplicable para MAC y Windows)</li> <li>1. Si el ordenador le indica que no puede identi<br/>sitivos USB, reinicie el ordenador y vuelva a co<br/>micrófono a otro puerto USB.</li> <li>2. Si se reconoce el micrófono pero no se emite<br/>verifique si el sonido del sistema está silenciar<br/>el control de volumen del micrófono al mínim<br/>que el LED esté en color verde para indicar qu<br/>está encendido.</li> <li>3. Haga clic en «Escuchar este dispositivo» cuan<br/>cualquier software de grabación o software d<br/>escucharía hablar a dúo .</li> <li>4. Si se reconoce el micrófono pero no se emite<br/>y su ordenador ejecuta Windows 10, vaya a co<br/>privacidad&gt; micrófono y haga clic en Permitir<br/>ciones accedan al micrófono y luego reinicie.</li> </ul> |

| e LED indicator will<br>orking status. (If the<br>ge the light to green.)<br>om right of the screen.<br>IFINE K690 Microph-<br>k to mic, bar-type<br>ins unchanged,<br>SB port.<br>IFINE K690 Microp-<br>window. Right click<br>nge to decibels from<br>nic, please adjust the<br>0 dB) if your output<br>and headphone<br>hone 3.5mm jack<br>e jack on the base<br>olayback" tab, set<br>evice. | <ol> <li>2) Click the speaker is being used-"Properties"-"levels", drag progress bar to adjust volume of output.</li> <li>II-Output audio from the computer.</li> <li>1) Manual operate output from "Realtek High Definition Audio" under "Playback".</li> <li>2) Click Microphone "FIFINE K690 Microphone"-"Properties"-"Listen"-click "Listen to this device"-"Apply".</li> <li>3) Click the loudspeaker is being used-"Properties""levels", drag progress bar to adjust volume of output.</li> <li>Note:(Applicable for MAC and Windows)</li> <li>1. If computer prompts that it's unable to identify USB devices, please restart computer and replug the microphone into other USB port.</li> <li>2. If mic recognized but no sound comes out, please check whether System Sound is mute and whether you have turned volume control on microphone to minimum.Make sure the led is on green color indicate that microphone's on.</li> <li>3. Click off "Listen to this device" when you are using any recording software or chatting software(Skype), or you would hear duet speaking.</li> <li>4. If mic recognized but no sound out, and your computer runs windows 10, please go to settings &gt; privacy &gt; microphone and click the Allow apps to access the microphone to ON then restart.</li> </ol> | <ul> <li>Recording Software Settings</li> <li>1. Pls select "FIFINE K690 Microphone "as the input device from<br/>the setting when using recording software. if you need to<br/>monitor your sound from 1/8" (3.5 mm)headphone jack of<br/>computer, pls Choose "Realtek High Definition". Choose<br/>output "FIFINE K690 Microphone" if you monitor from the<br/>microphone jack.</li> <li>Notice: logging out of AUDACITY(or other recording softw-<br/>are) if you find usb microphone is unavailable. And then plug<br/>in mic first , secondly log in software again.</li> <li>Make sure to click off "Listen to this device" in your computer<br/>system when you are using any recording software, or else<br/>your would hear duet of yourself just like too much echo.</li> <li>For windows computers, we recommend audacity, and for<br/>Apple computers, you can use Apple's own QuickTime<br/>player to test the recording.</li> </ul> |
|----------------------------------------------------------------------------------------------------|----------------------------------------------------------------------------------------------------|----------------------------------------------------------------------------------------------------|
|                                                                                                    | 11                                                                                                    | 12                                                                                                    |
| Realtek High Definition<br>rofon"-"Eigenschaften"<br>Gerät"-"Bewerben".<br>et wird auf -"Eigens-<br>sleiste, um die                                                                                                    |                                                                                                    |                                                                                                    |
| ):<br>Geräte nicht identifi-<br>u und schließen Sie<br>-Anschluss Ihres<br>n Ton herauskommt,<br>stumm geschaltet ist.<br>n Ton herauskommt                                                                                                    |                                                                                                    |                                                                                                    |
| Sie bitte zu Einstell-<br>ken Sie auf die "Apps<br>n", dann starten Sie                                                                                                    |                                                                                                    |                                                                                                    |
| k High Définition                                                                                                    |                                                                                                    |                                                                                                    |
| NE K690» -<br>er cet appareil» -                                                                                                    |                                                                                                    |                                                                                                    |
| étés» - «niveaux»,<br>gler le volume de                                                                                                    |                                                                                                    |                                                                                                    |
| vs)<br>vient pas à identifier                                                                                                    |                                                                                                    |                                                                                                    |
| ateur et rebranchez<br>ne sort, veuillez<br>i vous avez réglé<br>minimum. Assurez-                                                                                                    |                                                                                                    |                                                                                                    |
| ndiquer que le<br>vous utilisez un                                                                                                    |                                                                                                    |                                                                                                    |
| ne sort et que votre<br>à paramètres> confi-<br>oriser les applications<br>émarrez.                                                                                                    |                                                                                                    |                                                                                                    |
|                                                                                                    |                                                                                                    |                                                                                                    |
| k High Definition<br>(690" - "Proprietà" -<br>itivo" - "Applica"<br>:à" - "livelli", trasc-<br>volume in uscita.                                                                                                    |                                                                                                    |                                                                                                    |
| lo di identificare i<br>icrofono a un'altra<br>i viene emesso alcun                                                                                                    |                                                                                                    |                                                                                                    |
| disattivato e se si è<br>ne sul microfono.<br>erde indica che il<br>iando si utilizza un                                                                                                    |                                                                                                    |                                                                                                    |
| e), altrimenti si<br>n viene emesso alcun                                                                                                    |                                                                                                    |                                                                                                    |
| vacy > microfono e<br>nicrofono", quindi                                                                                                    |                                                                                                    |                                                                                                    |
|                                                                                                    |                                                                                                    |                                                                                                    |
| ligh Definition                                                                                                    |                                                                                                    |                                                                                                    |
| do - «Propieda-<br>para ajustar el                                                                                                    |                                                                                                    |                                                                                                    |
| entificar los dispo-<br>a conectar el                                                                                                    |                                                                                                    |                                                                                                    |
| ite ningún sonido,<br>ciado y si ha puesto<br>nimo. Asegúrese de<br>r que el micrófono                                                                                                    |                                                                                                    |                                                                                                    |
| uando esté usando<br>re de chat (Skype), o                                                                                                    |                                                                                                    |                                                                                                    |
| ite ningún sonido<br>a configuración><br>nitir que las aplica-                                                                                                    |                                                                                                    |                                                                                                    |